|                                                 |                                                | 🖍 🤮 🚥 🚺 🧕 株式会社0000         |  |  |
|-------------------------------------------------|------------------------------------------------|----------------------------|--|--|
| Q、チャット名、メッセージ 🕀 新規チャット                          | <b>≛</b> グループA 🖌 👎                             |                            |  |  |
| ブックマーク                                          | ₹ @all よろしくお願いいたします! ☺@@B0000さん へのタスクの件なのですが   | 概要 🖍 へ                     |  |  |
| 📕 ተላርወታ የ אר 🗸                                  |                                                | グループAのグループチャットです。          |  |  |
| マイチャット         単           あなた: 2025/         単 | コピー<br>削除         営業推進部 マネージャー                 | ピン留めメッセージ >                |  |  |
| ゲルプ^                                            | リング<br>ピン留め<br>トマレ く か既いいたし ナオレ                | メディア・ファイル・URL 🗸            |  |  |
| <b>3</b> あなた: 2025/                             | ・・・ / ② → ■                                    | タスク ^                      |  |  |
| ガループB     あなた: 2025/                            | @B〇〇〇〇さんへのタスクの件なのですが                           | △△△△<br>期限 2025/ <b>完了</b> |  |  |
| BOO 00                                          |                                                | ~                          |  |  |
| あなた:2024/                                       | A 00 00 A                                      | 0000<br>期限 2025/ <b>完了</b> |  |  |
| <b>グループC</b><br>あなた: 2024/                      | ▲ ○○ ○○ が自分に返信しました                             | ~                          |  |  |
|                                                 | @all よろしくお願いいたします! ☺@@B○○○…                    | 設定                         |  |  |
| ■ E ○○ ○○<br>あなた: 2024/                         |                                                | ▲ ミュート設定 ○                 |  |  |
| ▲ ○○ ○○<br>あなた: 2024/                           | To @ 🙂 🖳 タイトル 囲み枠 罫線 太字 赤字                     | 🧿 グループアイコンを変更              |  |  |
|                                                 | <ul> <li>メッセージを入力 (Alt + Enter で送信)</li> </ul> | ▲+ メンバーを追加                 |  |  |

~メッセージをピン留めする~

最終更新日:2025年3月3日

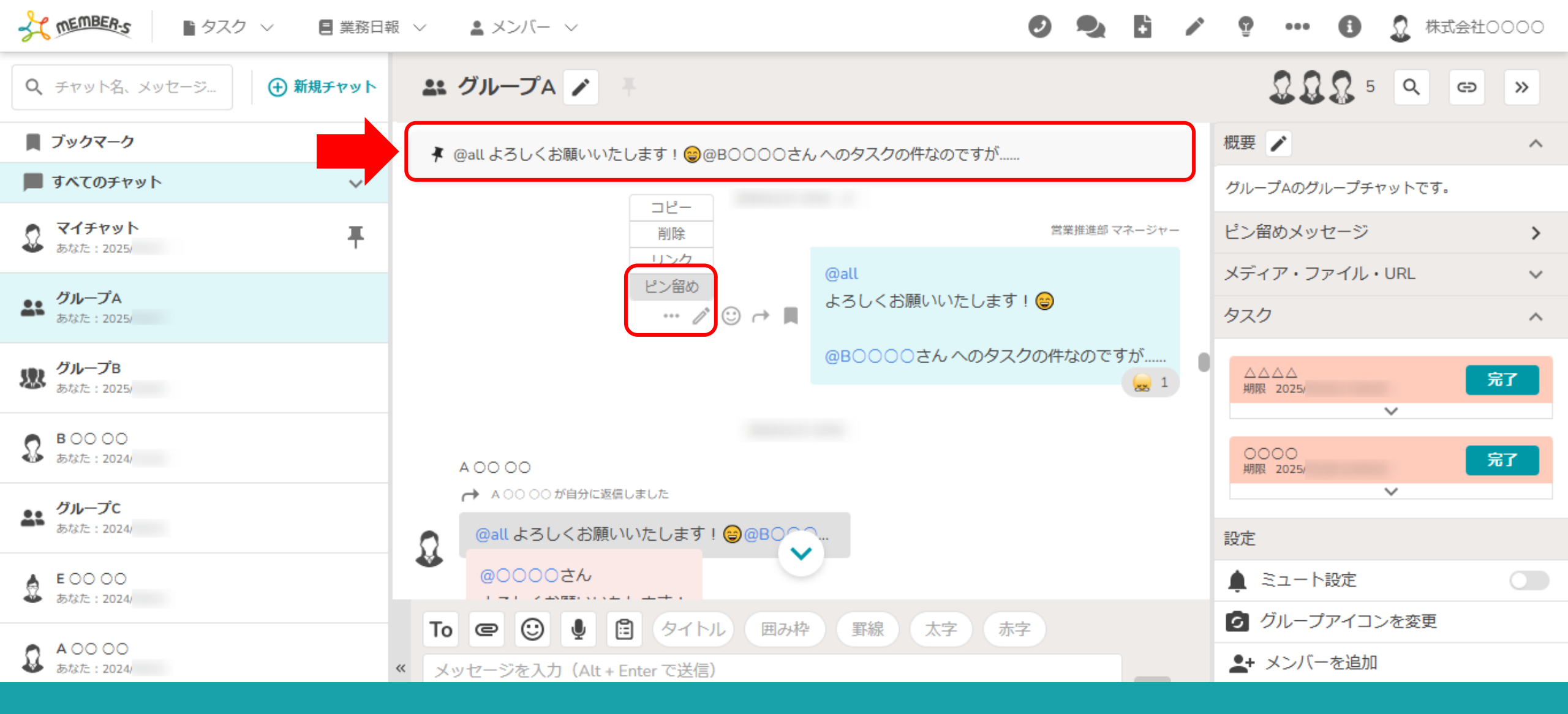

自分または他のメンバーのメッセージを、ピン留めすることが出来ます。

※ピン留めは、グループチャット内の権限がマスター権限のメンバーのみ利用出来、他の権限のメンバーは閲覧のみ可能です。 ※ピン留め出来るのは、通常メッセージとファイル類です。

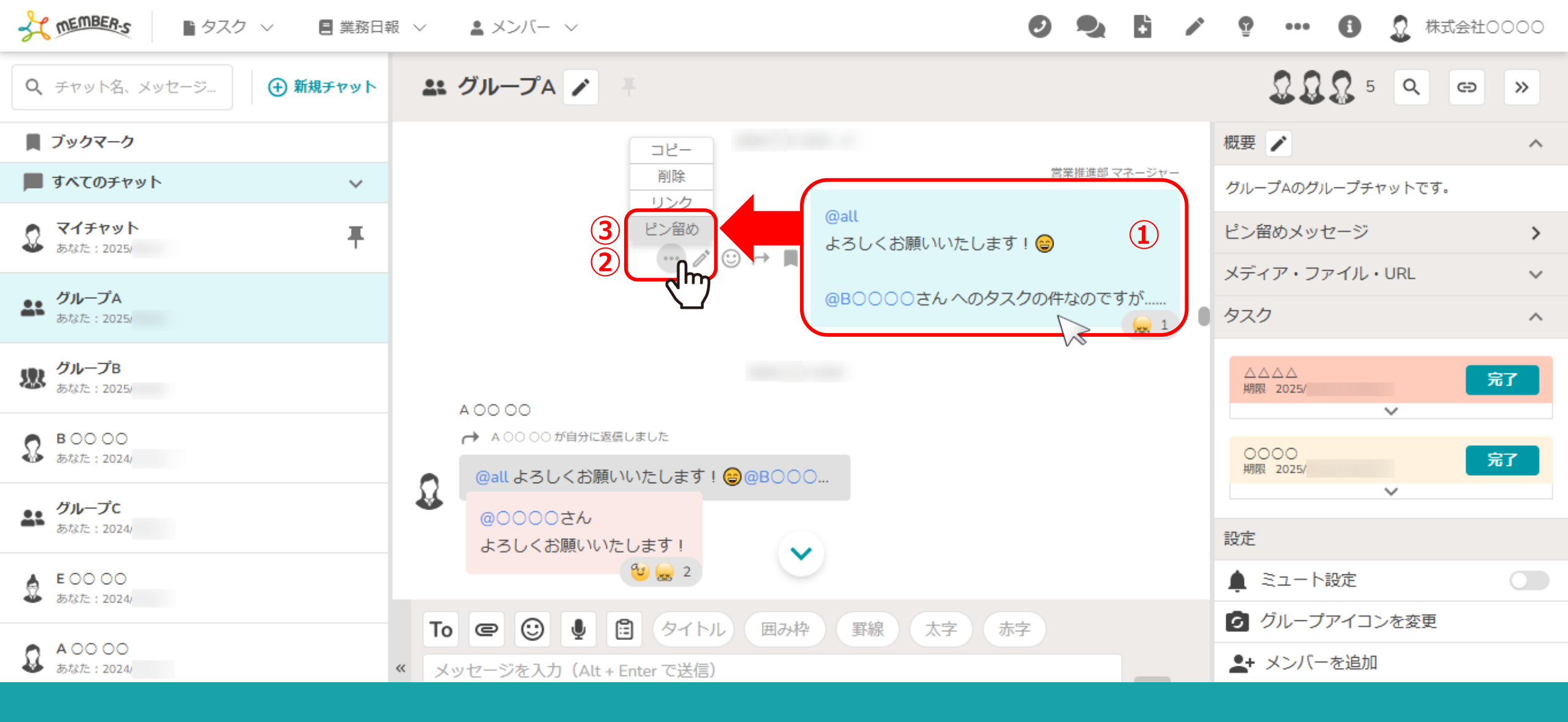

①ピン留めしたいメッセージにカーソルを合わせると、メニューが表示されますので、
 ②「・・・」をクリックし、③「ピン留め」を選択します。

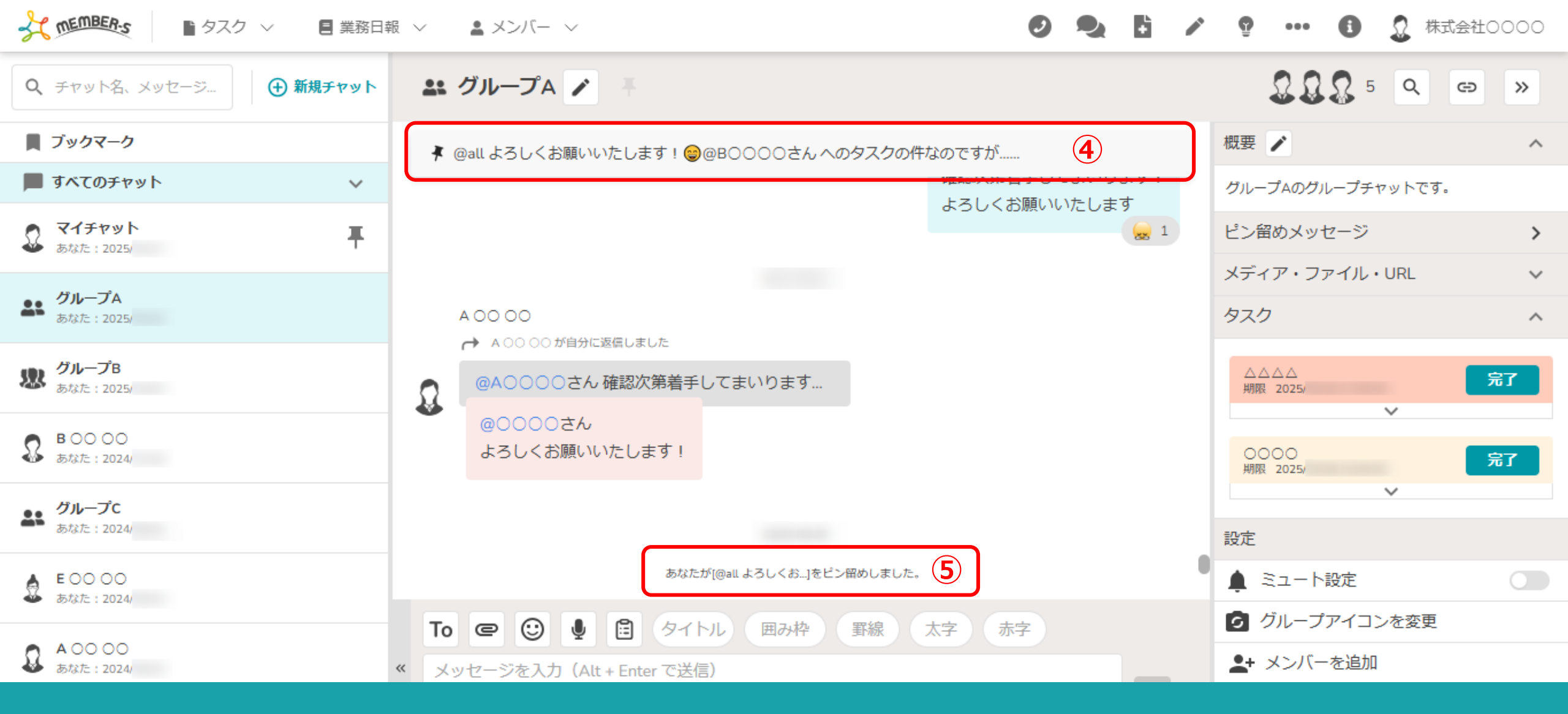

④ピン留めすると、上部にメッセージが表示されます。

※複数のメッセージをピン留めすることが出来ますが、直近でピン留めされたメッセージが画面上部に表示されます。

⑤グループチャット内にもメッセージが表示されます。

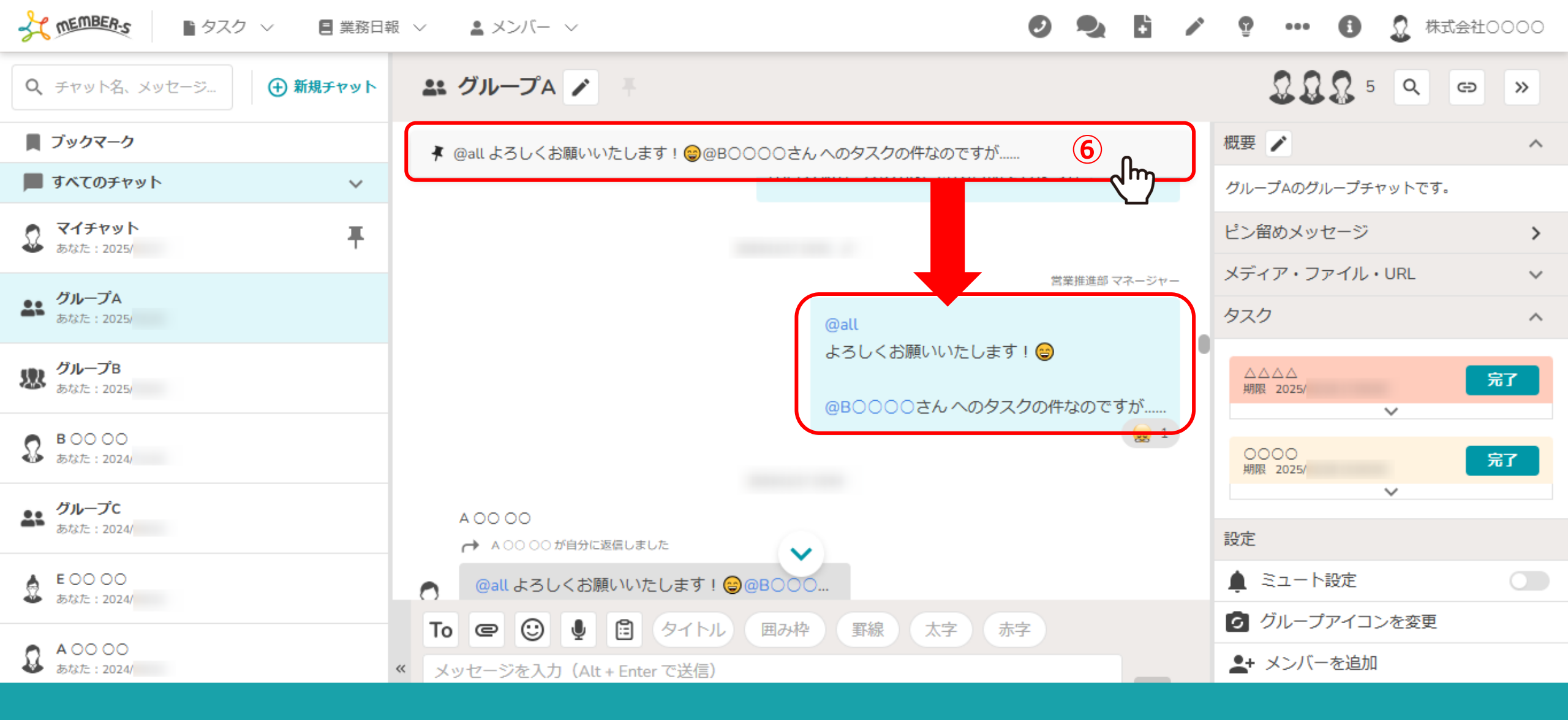

⑥上部のメッセージをクリックすると、元のメッセージの場所に遷移します。

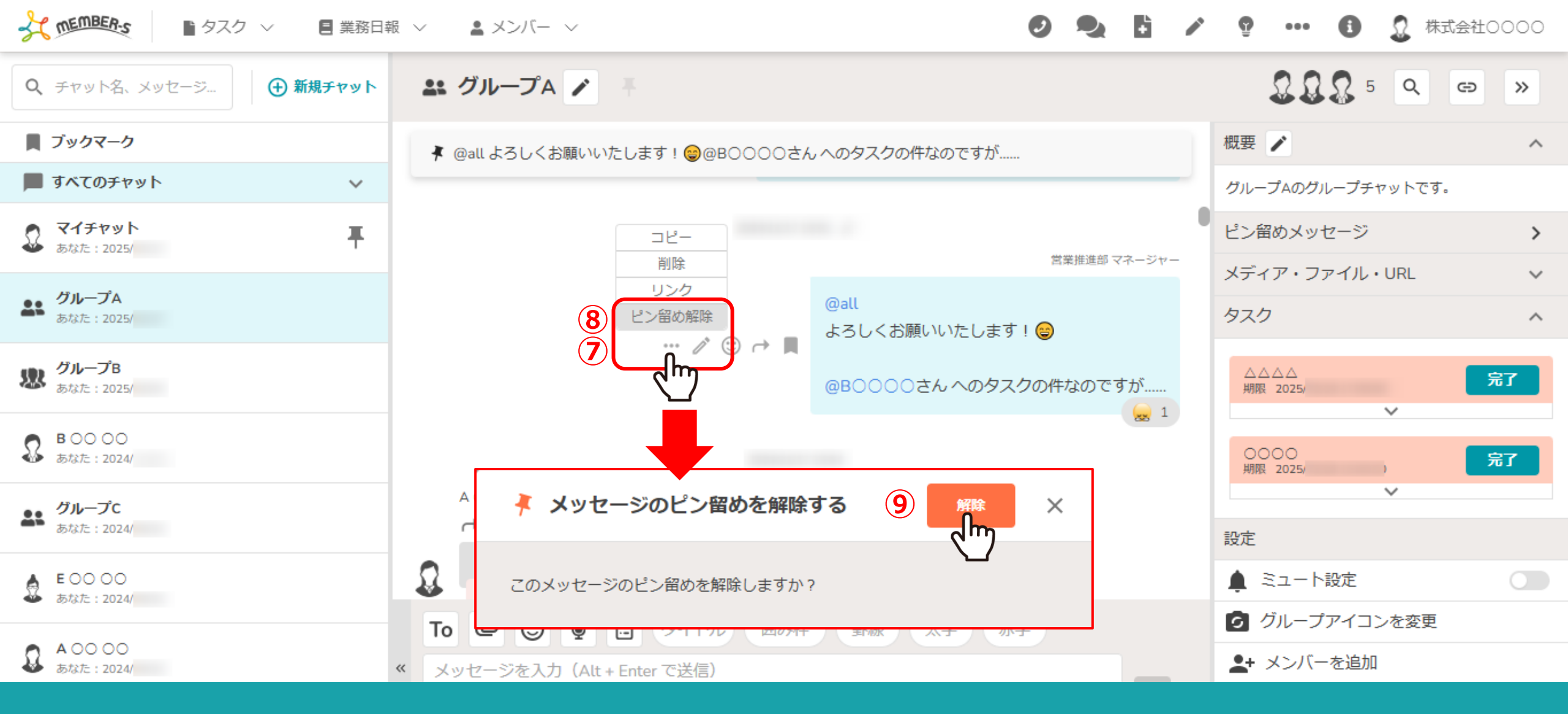

⑦ピン留めを解除するには、「・・・」をクリックし、⑧「ピン留め解除」を選択します。

⑨確認メッセージが表示されますので、「解除」をクリックします。 ※ピン留めを解除した際も、グループチャット内にメッセージが表示されます。

| SALA AND AND AND AND AND AND AND AND AND AN | ■ 業務日報                                        |                                 | Ø 🎭 🗄           |            | or the contract of the contract of the contra | 社0000 |
|---------------------------------------------|-----------------------------------------------|---------------------------------|-----------------|------------|----------------------------------------------------------------------------------------------------|-------|
| Q、チャット名、メッセージ                               | ➡ 新規チャット                                      | 🎎 グループA 🖍 👎                     |                 |            |                                                                                                    | ∍ »   |
| ■ ブックマーク                                    |                                               | 🖡 @all よろしくお願いいたします! 🤤@B0000さ/  | ん へのタスクの件なのですが  |            | 概要 🖍                                                                                                    | ^     |
| 📕 すべてのチャット                                  | ~                                             |                                 |                 |            | グループAのグループチャットです。                                                                                                    |       |
| <b>マイチャット</b> あなた: 2025/                    | Ŧ                                             |                                 |                 |            | ピン留めメッセージ 10                                                                                                    |       |
|                                             |                                               |                                 | 営業推進部 マネージャー    |            | メディア・ファイル・URL                                                                                                    |       |
| あなた: 2025/                                  |                                               |                                 | @all            |            | タスク                                                                                                    | ^     |
| <b>グループB</b><br>あなた: 2025/                  |                                               |                                 | よろしくお願いいたします! 😂 |            | △△△△<br>期限 2025/                                                                                                    | 完了    |
| B ○○ ○○     あなた: 2024/                      |                                               |                                 |                 |            | 〇〇〇〇<br>期限 2025/                                                                                                    | 完了    |
| <b>グループC</b><br>あなた: 2024/                  |                                               | A ○○ ○○<br>→ A ○○ ○○ が自分に返信しました |                 |            | ~                                                                                                    |       |
|                                             |                                               |                                 |                 |            | 設定                                                                                                    |       |
| E ○○ ○○<br>あなた: 2024/                       |                                               | @all よろしくお願いいたします! ☺ @B○○○…     |                 |            | ▲ ミュート設定                                                                                                    |       |
|                                             |                                               | To @ 🕑 🎍 🖹 タイトル 囲み枠 罫線 太字 赤字    |                 |            | 🧿 グループアイコンを変更                                                                                                    |       |
| ▲ ○○ ○○<br>あなた: 2024/                       | <ul> <li>メッセージを入力(Alt + Enter で送信)</li> </ul> |                                 |                 | ▲+ メンバーを追加 |                                                                                                    |       |

メッセージ内容全体を確認したい、または複数ピン留めして上部にメッセージが表示されていない場合に、 ⑩右側の「ピン留めメッセージ」をクリックします。

MEMBER-S

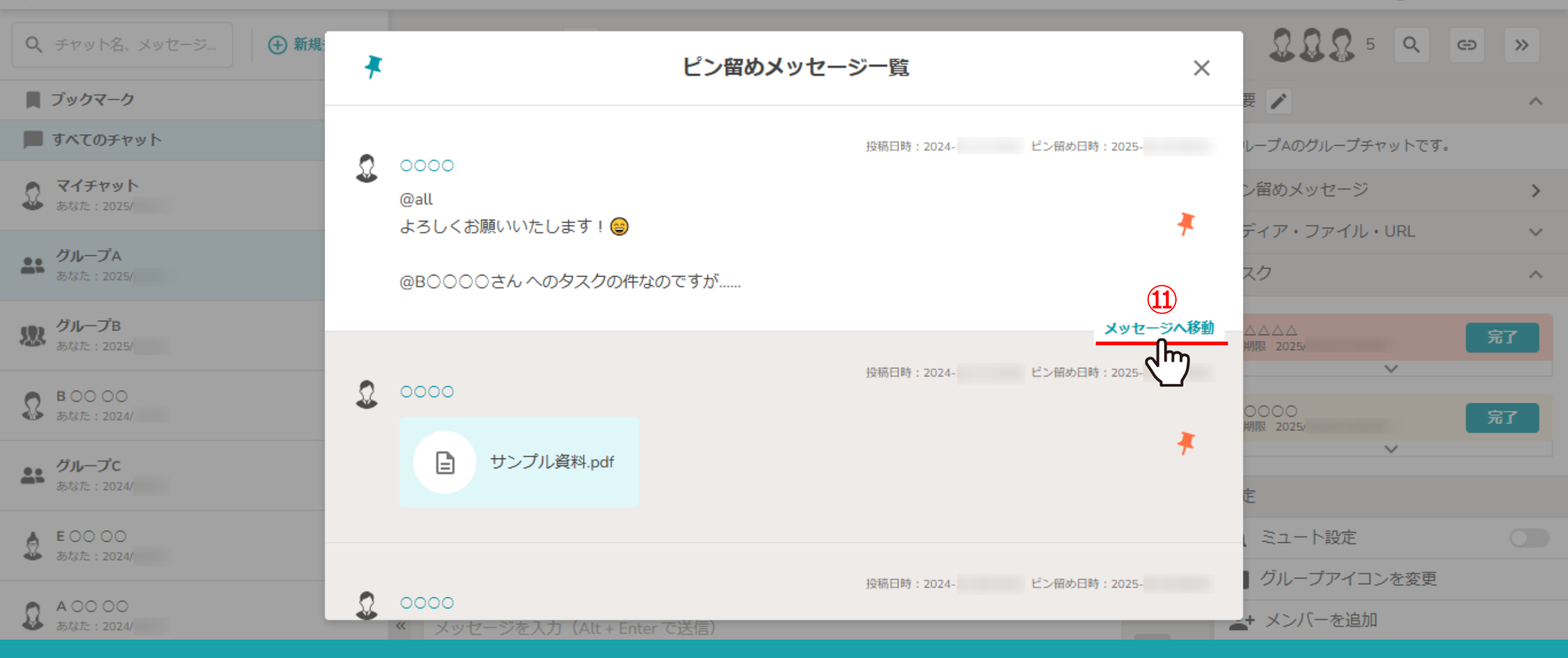

ピン留めメッセージ一覧が表示され、メッセージの内容および複数のメッセージを確認出来ます。 ⑪「メッセージへ移動」でそれぞれ元のメッセージの場所に遷移します。

MEMBER-S ■ タスク ~ Ø 9 6 / 9 A 2 ■ 業務日報 ∨ 🔹 メンバー 🗸 株式会社0000 .... <u>∏</u><u>Ω</u><u>Ω</u>5 <u>Q</u> Q チャット名、メッセージ... (+) 新規: Ð >> Ŧ ピン留めメッセージー覧  $\times$ 📕 ブックマーク 1  $\wedge$ 📕 すべてのチャット レープAのグループチャットです。 投稿日時:2024- ピン留め日時:2025-0000 (12) マイチャット ン留めメッセージ > @all あなた:2025/ よろしくお願いいたします! 😑 ディア・ファイル・URL  $\sim$ **グループA** あなた: 2025/ m スク  $\wedge$ @B0000さんへのタスクの件なのですが..... グループB 532 完了 あなた: 2025/ ピン留めを解除しました。  $\sim$ B ○○ ○○ あなた: 2024/ 0000 0000 朋限 2025/ Ŧ  $\sim$ ♪ ・ グループC サンプル資料.pdf あなた:2024/ A E0000 ミュート設定 あなた: 2024/ グループアイコンを変更 投稿日時:2024- ピン留め日時:2025-Ω 0000 A 00 00 あなた: 2024/ **\_+** メンバーを追加 | メッセージを入力(Alt + Enter で送信)

迎「ピン留め」マークをクリックすると、ピン留めが解除され、メッセージが表示されます。

※ピン留めメッセージ一覧では、⑨の確認メッセージが表示されず、そのまま解除されます。 ※ピン留めメッセージ一覧でピン留めを解除した際も、グループチャット内にメッセージが表示されます。